| у вклиоці «Пицієнти» знихобите пиціє. | энта |
|---------------------------------------|------|
|---------------------------------------|------|

|                                                              | Богд<br>при<br>Сін<br>КОМУНАЛЬН<br>Сін<br>КомуНАЛЬН<br>Сін<br>Кален<br>Журна<br>Журна<br>Журна<br>Мацієл<br>Даб. за<br>Мед. д<br>Мед. д | ан<br>офіл<br>Ви<br>НЕ Н<br>ізац<br>дар<br>али<br>нти<br>амо<br>цоку | Анастасія<br>пь лікаря ><br>йти з еН<br>ІЕКОМЕРЦІЙНЕ П.<br>чий лікар<br>ція<br>ція<br>овлення<br>ументи |      |       |    |   |
|--------------------------------------------------------------|----------------------------------------------------------------------------------------------------|----------------------------------------------------------------------|----------------------------------------------------------------------------------------------------|------|-------|----|---|
| Пацієнти                                                     |                                                                                                    |                                                                      |                                                                                                    |      |       |    |   |
| <ul> <li>Знайти пацієнта</li> <li>+ Новий пацієнт</li> </ul> |                                                                                                    |                                                                      | ⇒ Парамет                                                                                               | рип  | ошуку | ]< | Û |
| Персональні дані                                             | •                                                                                                    |                                                                      |                                                                                                    |      |       |    |   |
| Донцов                                                       | ×                                                                                                    | 0                                                                    | 23.03.2003                                                                                              |      | Ē     | 1  |   |
| Григорій                                                     | ×                                                                                                    | 0                                                                    | Вік від                                                                                                 | -    | до    |    |   |
| По-батькові                                                  |                                                                                                    | 0                                                                    | Стать                                                                                                   |      |       | ~  |   |
| Health24 ID                                                  |                                                                                                    |                                                                      | Тип пацієнта                                                                                            |      |       | ~  |   |
| +380(XX) XXX-XX                                              | (-XX                                                                                                    | 0                                                                    | E-mail                                                                                                  |      |       |    |   |
| Ідентифікатор (за                                            | овнішній)                                                                                                    |                                                                      | L                                                                                                    |      |       |    |   |
| Дані в системі еZс<br>Паспортні дані 🔍                       | lorovya 🔻                                                                                                    | _                                                                    |                                                                                                    |      |       |    |   |
| Ідентифікаційний                                             | і код                                                                                                    | U                                                                    | № свідоцтва про на                                                                                      | родж | кення | 0  |   |
| Адреса проживан<br>Дані декларації 🔹                         | ня, реєстрації 🔻                                                                                                    |                                                                      |                                                                                                    |      |       |    |   |
| Дата реєстрації                                              | -                                                                                                    |                                                                      |                                                                                                    |      | 宁     |    |   |
| Опошук в систе                                               | емі eZdorovya 🧲                                                                                                    | C                                                                    | ⇒×3                                                                                                    | ſ    | Пошук |    |   |

Натискаєте кнопку "Створити декларацію"

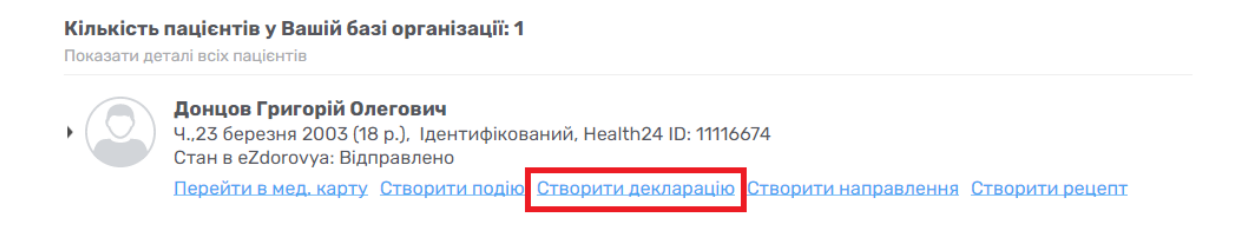

## Після чого обираєте «Створити заявку в eZdorovya»

| Лікар *                              | Богдан Анастасія 🛛 🗙               | ~ 0 0      |
|--------------------------------------|------------------------------------|------------|
| Дані пацієнта декларації             |                                    |            |
| Пацієнт *                            | Донцов Григорій Олегович ×         | ~ 0 0      |
| Тип автентифікації *                 | Автентифікація через документи 🛛 🗙 | <b>~</b> 0 |
|                                      |                                    |            |
| <ul> <li>Обов'язкові поля</li> </ul> |                                    |            |
|                                      |                                    |            |
| Скасувати                            | Створити заявку в eZdorovy:        |            |
|                                      |                                    |            |

## Підтверджуєте заявку на реестрацію декларації

| Í | Підтверждення заявки на реестрацію декларації                                                                                                    |
|---|----------------------------------------------------------------------------------------------------|
| n | Ви, як медичний працівник закладу охорони здоров'я:                                                                                                    |
| п | -підтверджуєте, що пацієнта як особу ідентифіковано;<br>-підтверджуєте, що повідомили пацієнту або його представнику мету та<br>підстави обробки його персональних даних.                                                                |
| l | ПАМ'ЯТКА ПАЦІЄНТУ                                                                                                    |
| т | Надаючи код з СМС повідомлення або документи (при попередній реєстрації<br>пацієнта в системі за документами) особа чи її представник:                                                                                                   |
|   | -надає згоду медичному працівнику на обробку персональних даних пацієнта;<br>-надає згоду медичному працівнику на подання декларації про вибір лікаря,<br>який надає первинну медичну допомогу в електронну систему охорони<br>здоров'я. |
|   | нформація з пам'ятки пацієнта повідомлена пацієнту або його законному представнику                                                                                                    |
| 3 | Скасувати                                                                                                    |

Також підтверджуєте метод автентифікації пацієнта

• Якщо автентифікація через документи

| Ваш поточної метод авт<br>Список документі | ентифікації через документи<br>в для підтвердження |
|--------------------------------------------|----------------------------------------------------|
| Тип документу                              | Назва документу                                    |
| Паспорт громадянина України                | 1.jpg                                              |
| Скасувати                                  | Підтвердити                                        |

• Якщо автентифікація через СМС (необхідно вести код, що прийде на номер тел пацієнта)

| T | Ваш поточний метод автентифікації в системі eZdorovya<br>автентифікація через СМС.                                                                                |
|---|----------------------------------------------------------------------------------------------------|
|   | На номер +38095*****27 відправлено СМС повідомлення з кодом підтвердження                                                                                         |
|   | Введіть код підтвердження                                                                                                    |
|   | Будь ласка, спробуйте знайти Ваш код підтвердження ще раз в історії SMS та<br>введіть його. Відправити СМС повторно можна тільки один раз з системи<br>eZdorovya. |
|   | Надіслати новий код доступу по СМС                                                                                                    |
|   | Скасувати                                                                                                    |

Та обираєте кнопку «Підписати КЕП»

|   | Підтвердження підписання заявки на декларацію<br>пацієнтом                                                                                         |
|---|----------------------------------------------------------------------------------------------------|
|   | <ol> <li>Роздрукуйте заявку на декларацію в 2 екземплярах з метою перевірки та<br/>підписання пацієнтом або його законним представником</li> </ol> |
|   | 🗗 <u>Друк заявки на декларацію</u>                                                                                                    |
|   | <ol> <li>Підтвердіть, що заявка на декларацію підписана пацієнтом або його законним<br/>представником</li> </ol>                                   |
| [ | Иекларація про вибір лікаря, який надає первинну медичну допомогу підписана<br>пацієнтом                                                           |
|   | Скасувати                                                                                                    |

Підписуєте КЕПом

Перевірте інформацію про зчитаний особистий ключ та натисніть "Далі"

| Особистий ключ зчитано                                                                                                   |                  |       |
|----------------------------------------------------------------------------------------------------|------------------|-------|
| БОГДАН АНАСТАСІЯ С                                                                                                    | ЕРГІЇВНА         |       |
| Організація<br>ФІЗИЧНА ОСОБА<br>РНОКПП<br>3578808387<br>Сертифікати:<br>• ЕЦП (ДСТУ 4145)↓<br>• Протоколи розподілу ключ | ів (ДСТУ 4145) ✔ |       |
|                                                                                                    | Далі             | Назад |
|                                                                                                    |                  |       |

## Декларацію створено

| Декларацію успішно підписано КЕП та створено в системі<br>eZdorovya |
|---------------------------------------------------------------------|
| Продовжити                                                          |

Зверніть увагу!

Якщо метод автентифікації через документи необхідно дочекатись верифікації від НСЗУ.